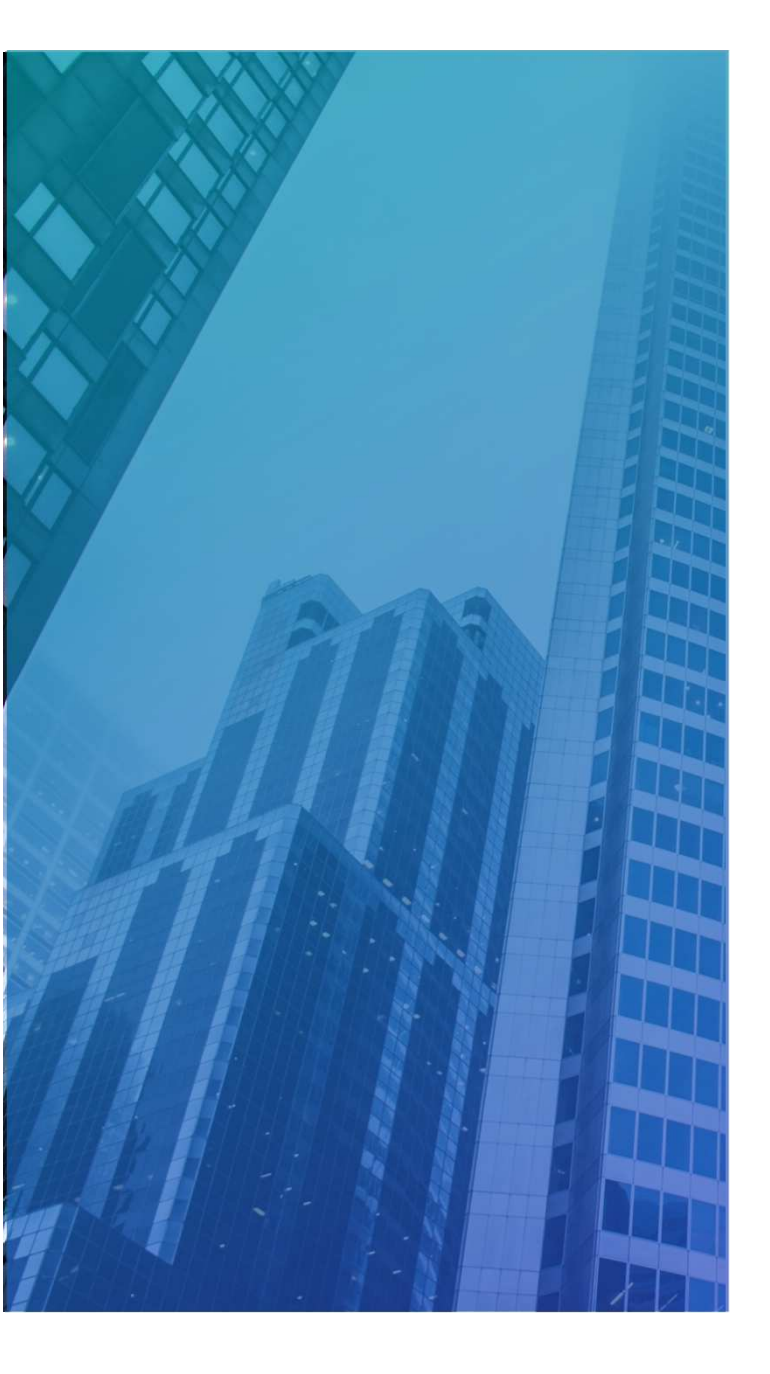

# i/lock アイシャロック 施工用ソフト 手順書

2024年10月29日 英田エンジニアリング NIC製造部

## 制御盤注意点

制御盤には小型PCが搭載されています。 電源を切る際は、PCと同様に thinkerBoardのShatdownを押し、 ボードのLEDが消灯するまで約1分ほど待つ。

#### LED消灯で電源を切ってください。

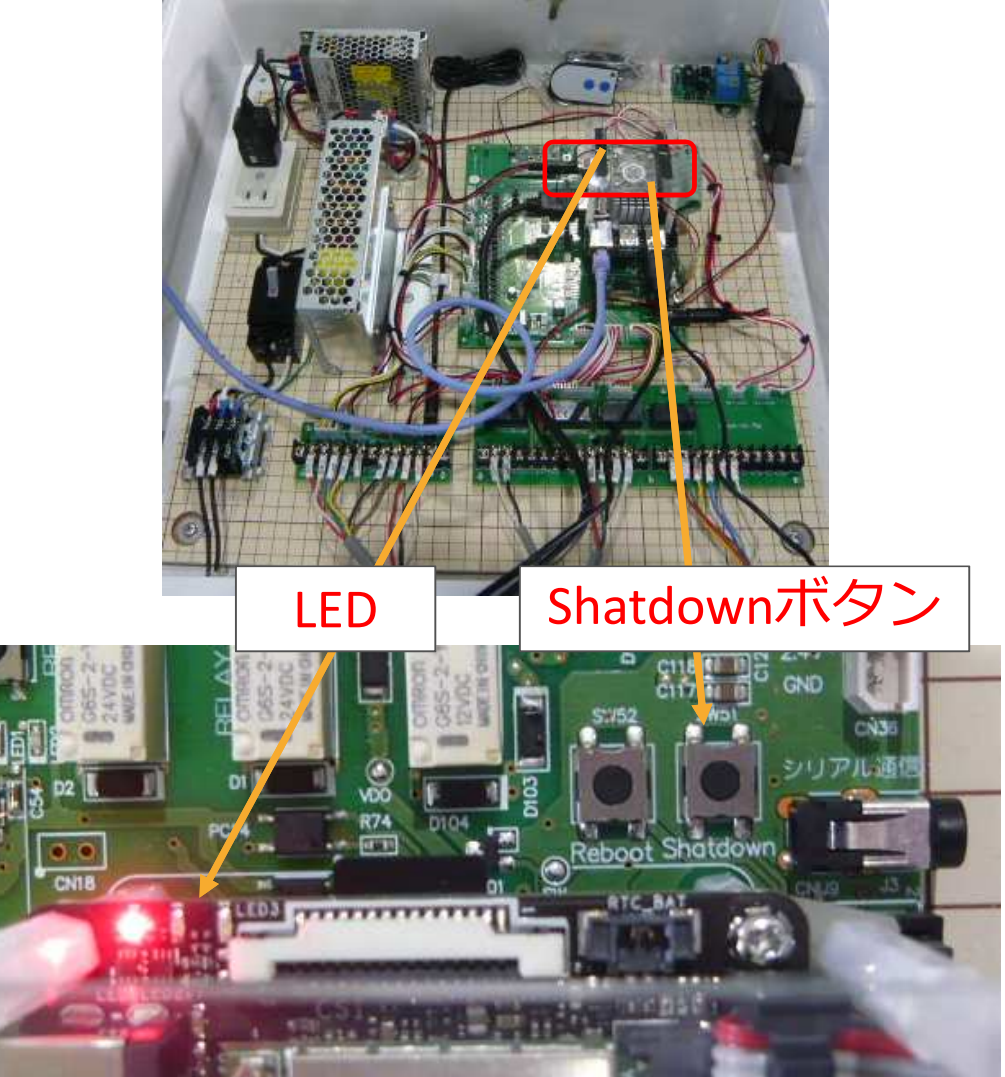

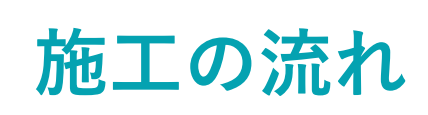

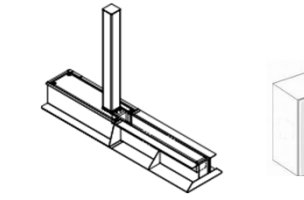

①アイシャロック本体の施工

②WiFi中継器の設定
 (※カメラと制御盤通信できれば③、⑤不要)
 ③カメラのWI-FI設定

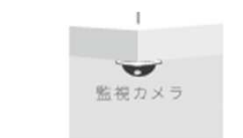

(Angle Contraction of the second second seco

Ő

④カメラ設置(パトライトは①でも可)

WI-FI設定

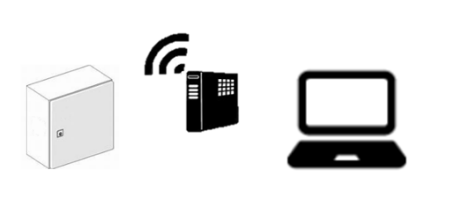

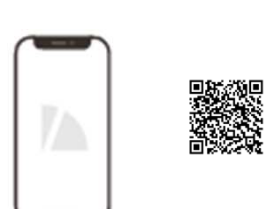

●アプリ確認

⑤制御盤

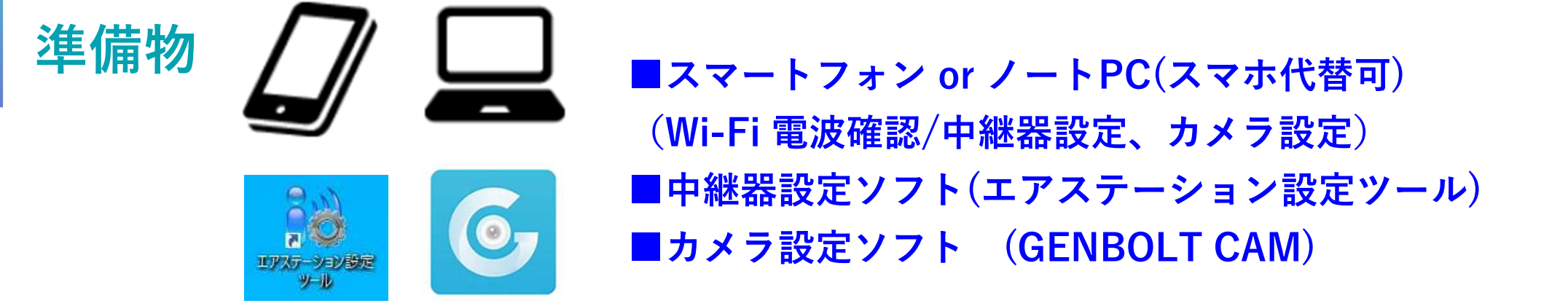

設置宅Wi-Fi電波 → 電波が届くコンセントへ中継器設置 設置位置確認 中継器Wi-Fi電波 → カメラ、制御盤へ電波が届いている事 (アンテナ2本以上が望ましい)

電波強度確認

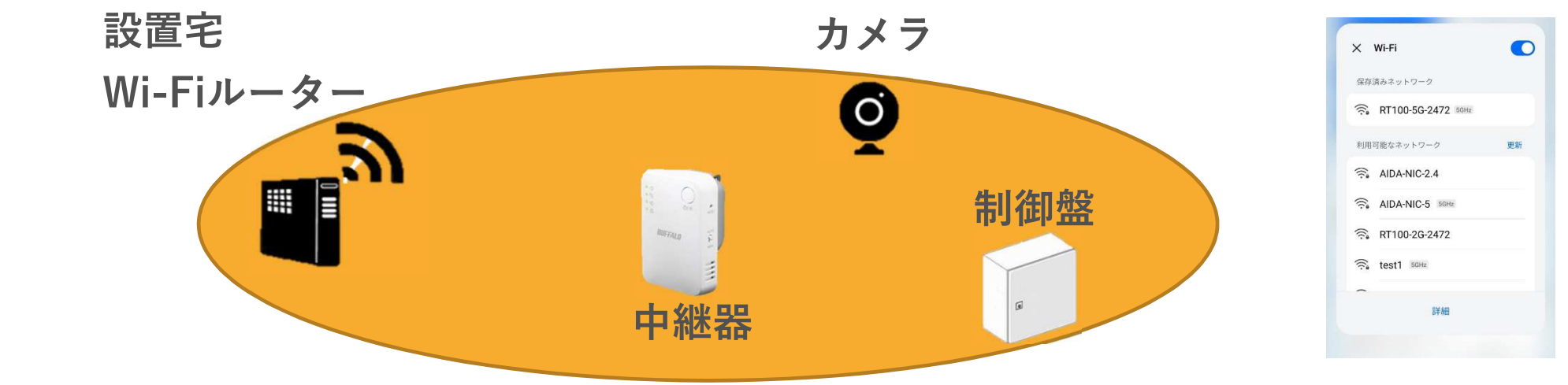

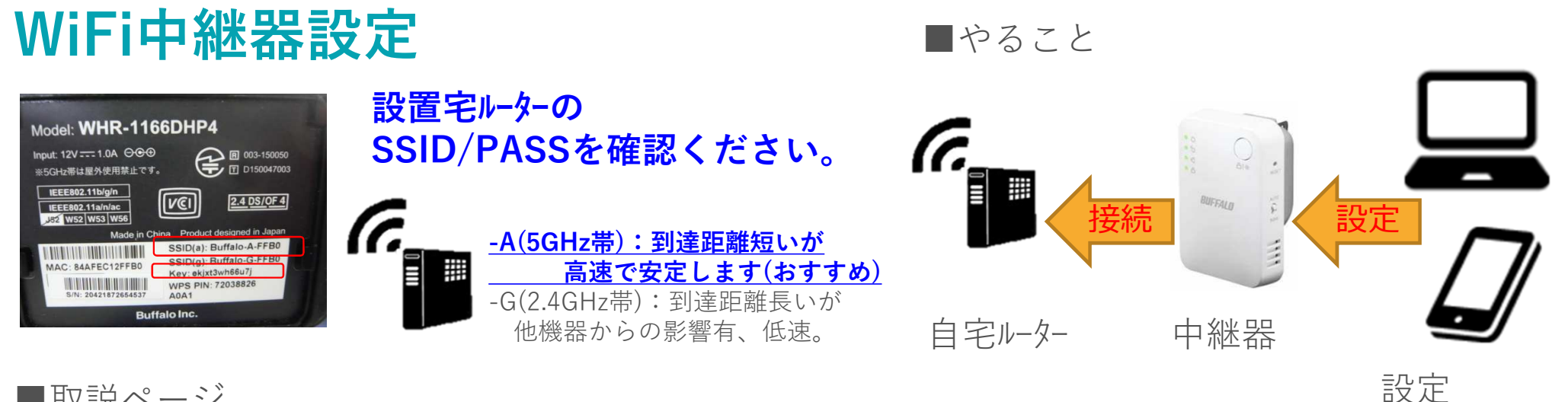

PCかスマホ

■取説ページ

https://www.buffalo.jp/product/detail/manual/wex-1166dhpl\_n.html

#### ■ソフトウエアページ

https://www.buffalo.jp/product/detail/software/wex-1166dhpl\_n.html#tab-link

上記ソフトは下記でも見つけられます ※PC:WEX-1166 ソフト で検索 ※スマホ:アプリストアで AirStation で検索

## Wi-Fi中継器設定

 ①中継器をアイシャロックの近くの コンセントに接続する。
 ※ルーターからの電波、
 盤/とカメラへの電波が届くこと

②中継器のSSID/パスワード 設定画面用パスワードを準備する

付属シート

| BUFFALD<br>t                                                                                                    | ットアップカード                                                |
|----------------------------------------------------------------------------------------------------|---------------------------------------------------------|
| のカードは、手動接続・<br>るため、第三者の目に触                                                                                                | 詳細設定の際に必要です。不正アクセスなどの原因と<br>INないように大切に保管してください。         |
| 期設定 SSID                                                                                                    |                                                         |
| SSID (5GHz):                                                                                                    | !Setup-5G-D13C                                          |
| SSID (2.4GHz):                                                                                                    | !Setup-2G-D13C                                          |
|                                                                                                    |                                                         |
| 順用 SSID(設定都                                                                                                    | N                                                       |
| 離用 SSID(設定都<br>SSID (5GHz):<br>SSID (2.4GHz):                                                                             | Extender-26-<br>Extender-26-                            |
| 離用 SSID (設定報<br>SSID (5GHz):<br>SSID (2.4GHz):<br>暗号化キー:                                                                  | k)<br>Extender-56-<br>Extender-26-                      |
| 離用 SSID (設定)<br>SSID (5GHz):<br>SSID (2.4GHz):<br>暗号化キー:                                                                  | Extender-56-<br>Extender-26-                            |
| <ul> <li>第月 SSID (設定者<br/>SSID (5GHz):</li> <li>SSID (2.4GHz):</li> <li>暗号化キー:</li> <li>ご 時号化キー:</li> </ul>               | Extender-56-<br>Extender-26-                            |
| <ul> <li>第月 SSID (設定者<br/>SSID (5GHz):</li> <li>SSID (2.4GHz):</li> <li>暗号化キー:</li> <li>ごうびース:</li> <li>ユーザー名:</li> </ul> | Extender-56-<br>Extender-26-<br>192.168.11.210<br>admin |

中継器裏

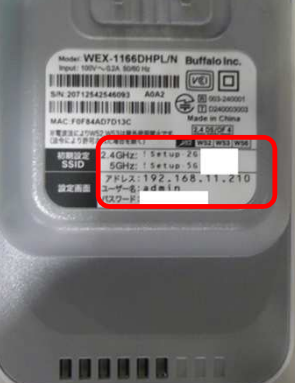

## ③PCかスマホで中継器のWi-Fiと接続する。(!SETUP の場合ID/PASS不要)

 ④インターネットのブラウザに 記載のIPを入力しログインする。
 192.168.11.210
 ID:admin パスワード:セットアップカード記載

⑤無線接続 を選択して つなぐに入り、設置宅の Wi-Fiを選択。 パスワードを入力する。 接続できれば完了です。

| DUFTALD                                                                                                    | n • 0 0                                                                                 |   |
|----------------------------------------------------------------------------------------------------|-----------------------------------------------------------------------------------------|---|
| 一無線親機を選択してつなぐ                                                                                                    |                                                                                         | 1 |
| * NH47-528776      ★ 807:105-56-2472      ◆ 807:00-34 2218      ◆ 805-014      ◆ 805-014      ◆ 805-014      ◆ 805-014      ◆ 805-014      ◆ 805-014      ◆ 805-014      ◆ 805-014      ◆ 805-014      ◆ 805-014      ◆ 805-014      ◆ 805-014      ◆ 805-014      ◆ 805-014      ◆ 805-014      ◆ 805-014      ◆ 805-014      ◆ 805-014      ◆ 805-014      ◆ 805-014      ◆ 805-014      ◆ 805-014      ◆ 805-014      ◆ 805-014      ◆ 805-014      ◆ 805-014      ◆ 805-014      ◆ 805-014      ◆ 805-014      ◆ 805-014      ◆ 805-014      ◆ 805-014      ◆ 805-014      ◆ 805-014      ◆ 805-014      ◆ 805-014      ◆ 805-014      ◆ 805-014      ◆ 805-014      ◆ 805-014      ◆ 805-014      ◆ 805-014      ◆ 805-014      ◆ 805-014      ◆ 805-014      ◆ 805-014      ◆ 805-014      ◆ 805-014      ◆ 805-014      ◆ 805-014      ◆ 805-014      ◆ 805-014      ◆ 805-014      ◆ 805-014      ◆ 805-014      ◆ 805-014      ◆ 805-014      ◆ 805-014      ◆ 805-014      ◆ 805-014      ◆ 805-014      ◆ 805-014      ◆ 805-014      ◆ 805-014      ◆ 805-014      ◆ 805-014      ◆ 805-014      ◆ 805-014      ◆ 805-014      ◆ 805-014      ◆ 805-014      ◆ 805-014      ◆ 805-014      ◆ 805-014      ◆ 805-014      ◆ 805-014      ◆ 805-014      ◆ 805-014      ◆ 805-014      ◆ 805-014      ◆ 805-014      ◆ 805-014      ◆ 805-014      ◆ 805-014      ◆ 805-014      ◆ 805-014      ◆ 805-014      ◆ 805-014      ◆ 805-014      ◆ 805-014      ◆ 805-014      ◆ 805-014      ◆ 805-014      ◆ 805-014      ◆ 805-014      ◆ 805-014      ◆ 805-014      ◆ 805-014      ◆ 805-014      ◆ 805-014      ◆ 805-014      ◆ 805-014      ◆ 805-014      ◆ 805-014      ◆ 805-014      ◆ 805-014      ◆ 805-014      ◆ 805-014      ◆ 805-014      ◆ 805-014      ◆ 805-014      ◆ 805-014      ◆ 805-014      ◆ 805-014      ◆ 805-014      ◆ 805-014      ◆ 805-014      ◆ 805-014      ◆ 805-014      ◆ 805-014      ◆ 805-014      ◆ 805-014      ◆ 805-014      ◆ 805-014      ◆ 805-014      ◆ 805-014      ◆ 805-014      ◆ 805-014      ◆ 805-014      ◆ 805-014      ◆ 805-014      ◆ 805-014 | ○ 始終党を留て入力する<br>550<br>円1005 553-61/2<br>開発化デード<br>10192 792 ACS ●<br>増発セネー<br>10000000 |   |
| 内絶変<br>対策化ホー<br>  D0000000                                                                                                    | J                                                                                       |   |

**BIIFFALD** 

ユーザー

admin

パスワード

□ モバイル用設定画面

Air Station

詳細は、中継器

## カメラ画面設定

#### ①カメラ設置後に、 中継器Wi-Fiにつないだ状態で GENNBOLT CAMのアプリを 立ち上げる。

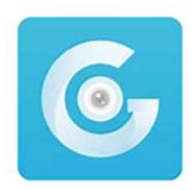

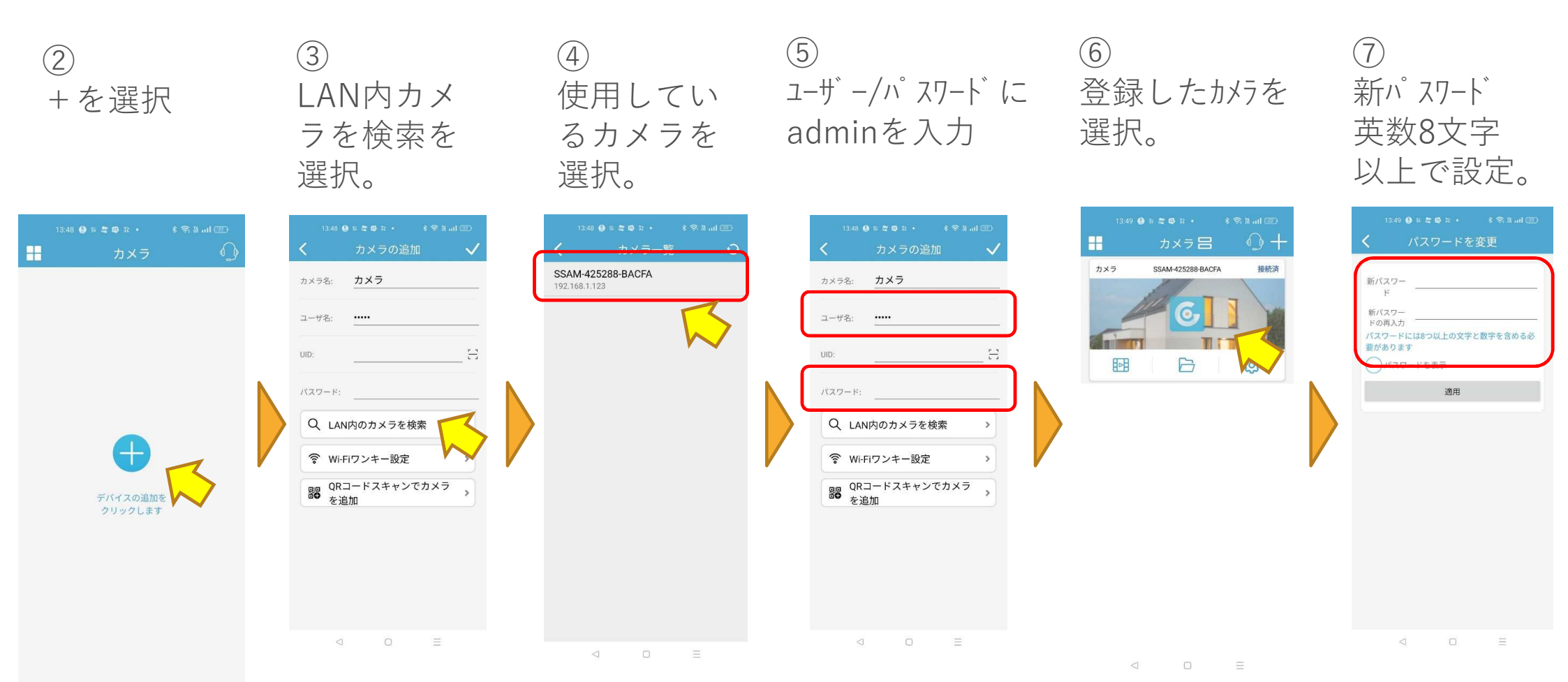

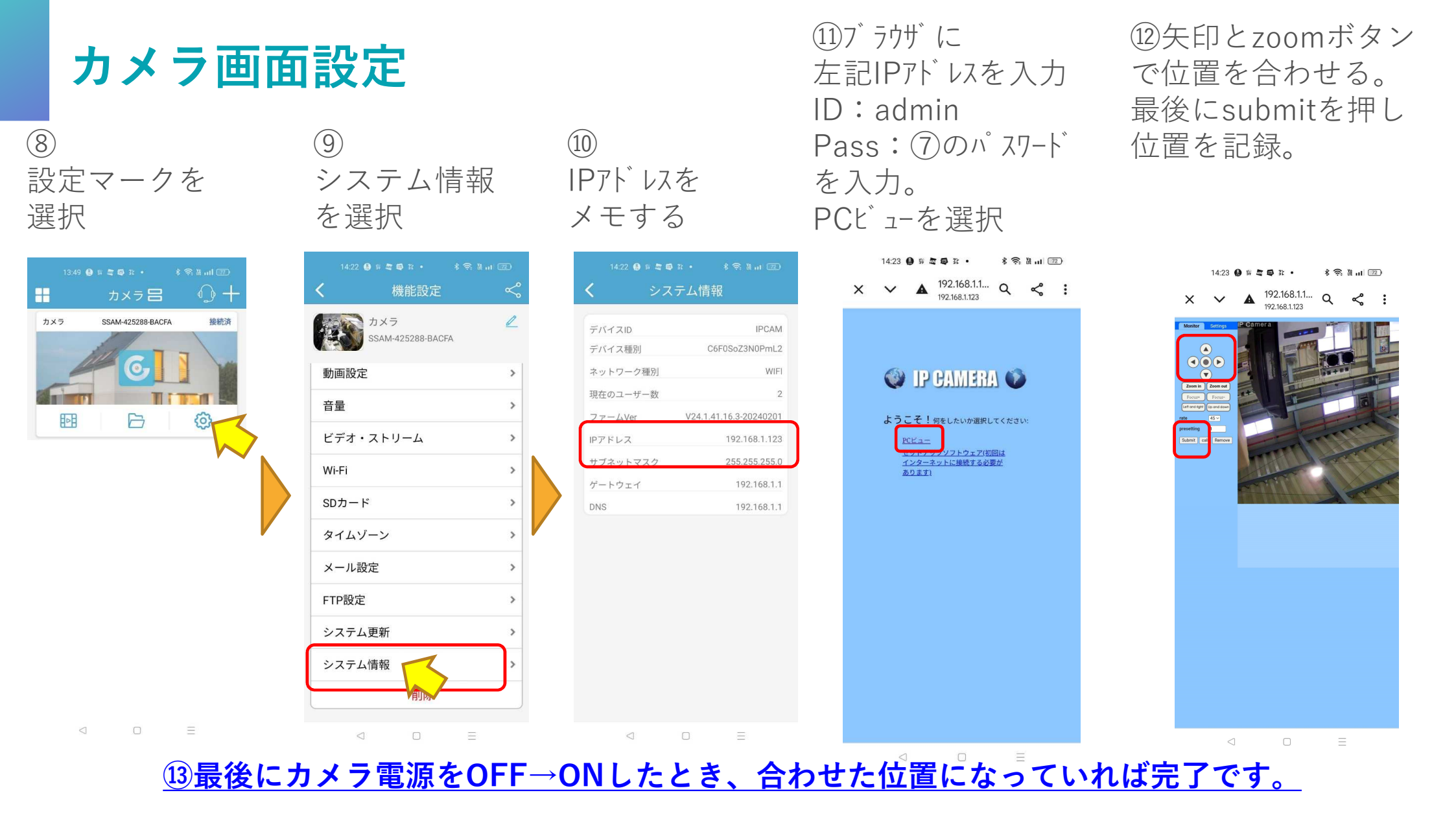

## アプリ動作確認

1右QRからスマホアプリURLを開く。

②施工業者割り当てID(例:sekou1)を入力しPASS 12345 を入力する。

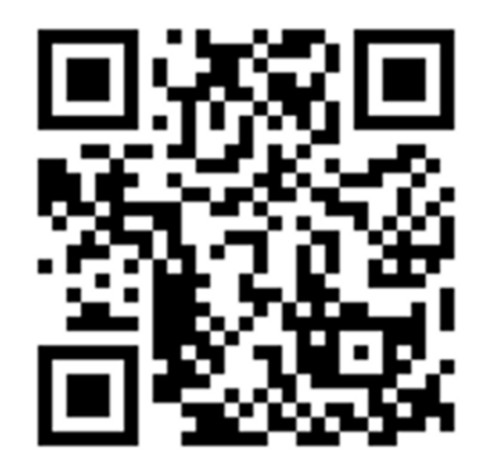

③起動後、機器を選択し

- ・カメラ映像、録画再生
- ・アイシャロックの上昇下降

・パトランプ動作

の確認する。

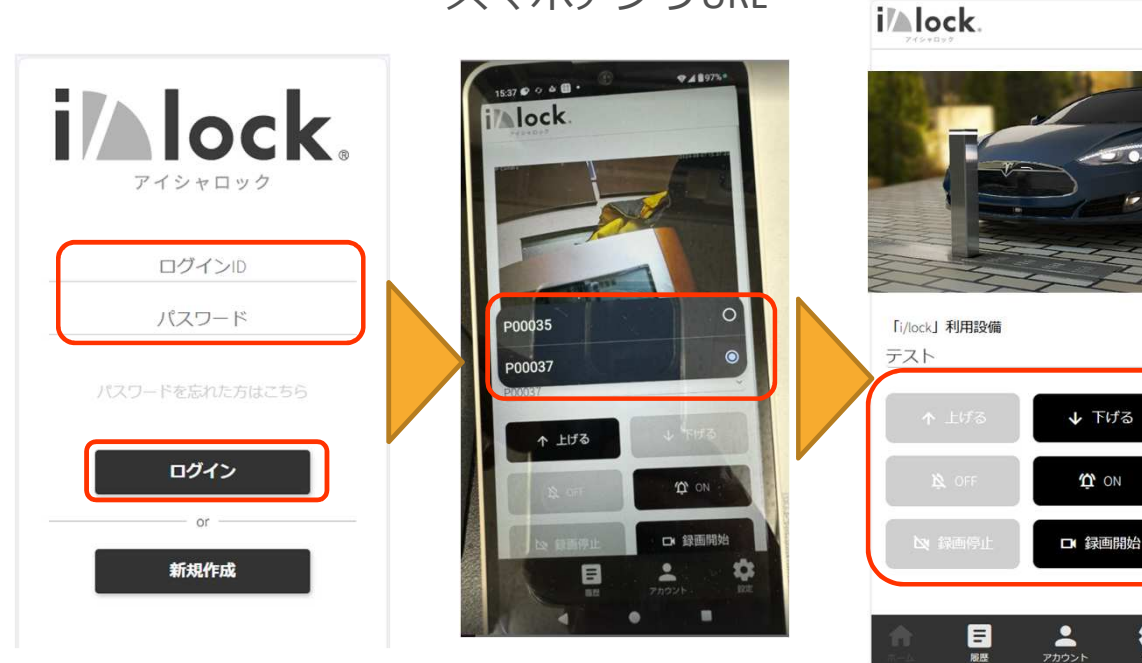

-

スマホアプリURL

# 以下詳細設定を行う場合

## 中継器設定変更する場合

①中継器のSSID/パスワード 設定画面用パスワードを準備する

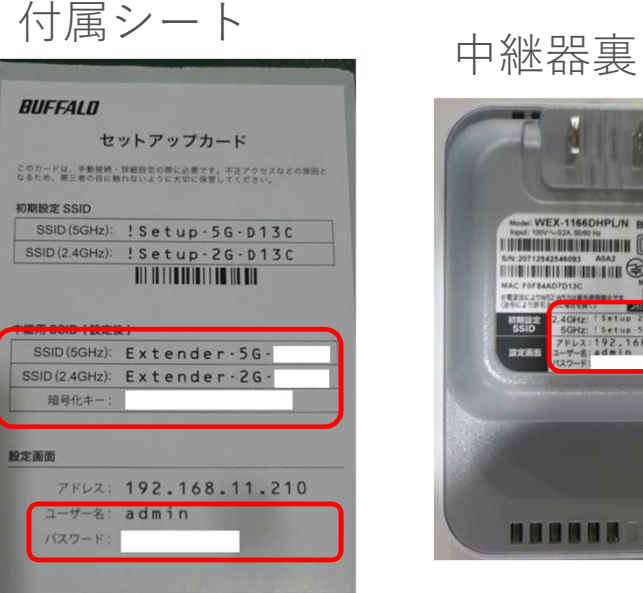

#### ③PCかスマホでエアーステーションアプリを開き、 中継器を選択し、設定画面でログインする。 無線接続を選択してつなぐで、接続設定を行う。

北中市西

| PCアプリ                   | 中継                                                                                                    | した                                                                   | 当回<br>イン                                                             |
|-------------------------|----------------------------------------------------------------------------------------------------|----------------------------------------------------------------------|----------------------------------------------------------------------|
| 第〇<br>1757-ション後定<br>ツール | <ul> <li>第1723年-シンジを至った</li> <li>エアステーション学舗を装装板の選択</li> <li>時代した「場前報告望初してにない、リフルじかい(場合は、(再体型)をジッジんてたない。</li> <li>エアステーシンジム 2・4パターから(State) MAC アドリス</li> <li>メデア3744007D132 Extender-S2-0132 Portpl-446/201132 192.163.1.107</li> </ul>                                                                                                    |                                                                      | ion 1.02                                                             |
|                         |                                                                                                    |                                                                      |                                                                      |
| スマホ                     | ▲30年 加加<br>1011年第二日<br>1011年第二日<br>1011年<br>1011年第二日<br>1011年第二日<br>1011年<br>1011年第二日<br>1011年第二日<br>1011年第二日<br>1011年第二日<br>1011年第二日<br>1011年第二日<br>1011年第二日<br>1011年第二日<br>1011年第二日<br>1011年第二日<br>1011年第二日<br>1011年第二日<br>1011年第二日<br>1011年第二日<br>1011年第二日<br>1011年第二日<br>1011年<br>1011年 |                                                                      | ガイン                                                                  |
|                         | 機結名<br>WEX-1166DHPL<br>放定画面を表示する                                                                                                    | 自宅wi                                                                 | fi接続                                                                 |
| BUFFALO                 | 機器情報                                                                                                    | BUFFALO                                                              | A 🖪 🛈 🕹 G                                                            |
|                         | モード 中継 🐨                                                                                                    |                                                                      |                                                                      |
| AirStation              | IPアドレス 192.168.1.107                                                                                                    | 無線親機を選択してつなぐ                                                         | <b>\$</b> ,                                                          |
|                         | サブネットマスク 255.255.255.0                                                                                                    | <ul> <li>● 接続先を選択する</li> <li>✓ 学 &amp; 50 RT100-5G-2472</li> </ul>   | <ul> <li>接続先を手載で入力する</li> <li>SSID</li> <li>DT100_070_022</li> </ul> |
|                         | MACアドレス F0:F8:4A:D7:D1:3C                                                                                                    | 약 표 50 MS2042 2216<br>약 표 50 MS7 MS7 MS7 MS7 MS7 MS7 MS7 MS7 MS7 MS7 | 理号化モード<br>V/PA2-PSK AES ~                                            |
|                         | 製品名 WEX-1166DHPL                                                                                                    | <ul> <li></li></ul>                                                  | 培导化本<br>00000000                                                     |
|                         | バージョン 1.02(R1.469/B1.00)                                                                                                    | I 2200+6412<br>→ B 2200A1DA+ENG-2.4GHz<br>Hate 8                     |                                                                      |
|                         | エアステーション名 APF0F84AD7D13C                                                                                                    | · · · · · · · · · · · · · · · · · · ·                                |                                                                      |
|                         | よく使うWi-Fiルーター/中継機から削除                                                                                                    |                                                                      |                                                                      |
|                         |                                                                                                    |                                                                      | 灰る 武定                                                                |

#### ②PCかスマホで中継器のWi-Fiと接続する。 (SSID: Extender\*\*\* パ スワード:暗号化キーを入力)

## カメラ設置後 画角設定(PC画面の場合)

①ブラウザにカメラのIPアドレスを入力。
 ID/PASSを入力しPC viewを選択。
 カメラ映像を表示させる。

②カメラ映像を、
 十字ボタンとZOOMボタンで合わせた後
 Submitボタンで状態を保存する。

③制御盤のカメラの12Vを1度外し 再度取り付ける(カメラを一度OFFする)

④再起動後PCでカメラ映像を確認し 保存した位置とZOOMになっている事を確認。

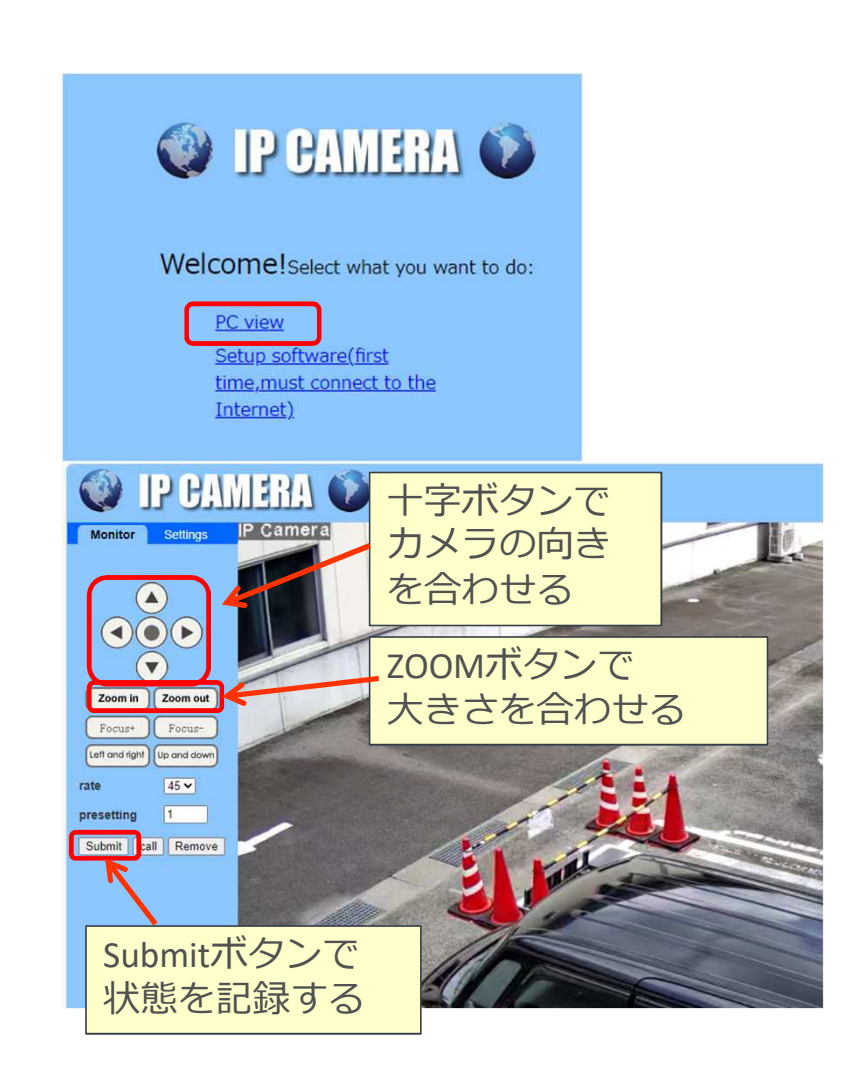

#### 通信不安定の時(設定確認)

・映像がなめらかに映らない
 →カメラ用ソフトで右図のように
 右クリックしたときスムーズになっている事
 →右下の図のような画像設定になっている事
 →Wifi電波が強いか? (中継器の場所を変えてみる)
 →2.4G→5GHzに変更してどうか?

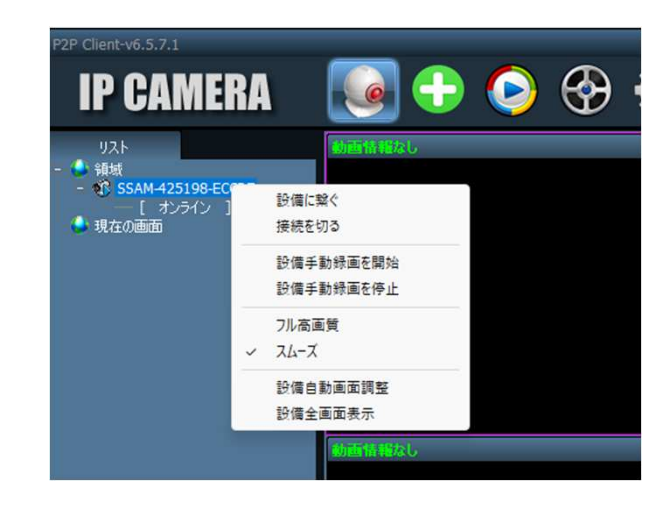

| -      | - TAR-R          |                |          |    |
|--------|------------------|----------------|----------|----|
| 映像設定   | 頻度               | 50HZ           | ▼        |    |
| 画像設定   | דיבעד            | H265           | V        | 適用 |
| 音声設定   | ← 動画パラメーター       |                |          |    |
| 警報設定   | 解像度              | 800x600        | •        | 適用 |
| ネットワーク | ストリーム形式          | サブストリーム        | <b>V</b> |    |
| 49199  | ビットレート           | 320 32-2       | 2048     |    |
| SUJI-F | 76-66-6          | 13             | ▼ tps    |    |
| 定時スクショ | キーフレーム間隔         | 52             | (2-150)  |    |
| PTZ    | レート制御モード         | ● 固定ビットレー ● 回: | 変ビットレー   | 適用 |
| 登錄情報   | U-rma (          | 直が小さいほど、画質が良くた | なります。    |    |
| システム   | OSD設定<br>▼ OSD日時 |                | )名称      |    |
| 無線接続   | OSD名称            | IP Camera      |          | 適用 |
| 動き検知   |                  |                |          |    |
|        |                  |                |          | 取得 |
|        |                  |                |          |    |